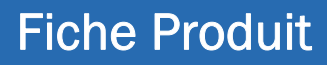

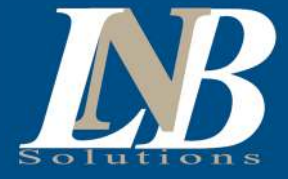

# **OFFICE 365 VERS XMFAX**

L'outil pour continuer l'envoi de vos fax vers votre serveur 🚺 🎇

« Office365 vers XMFax » est une application permettant aux compagnies de continuer à utiliser l'envoi de télécopies par courriel et ce même avec un courriel géré par Office 365. Cette application est composée de deux parties, un service web du côté serveur et un ajout-Outlook (Plug-in) du côté des postes clients (optionnelle).

L'application serveur va surveiller les courriels entrants contenant des paramètres de télécopie. Quand un courriel correspond aux critères de télécopie, l'application va le prendre en charge et l'orientera vers XMFax (sur-site ou Cloud).

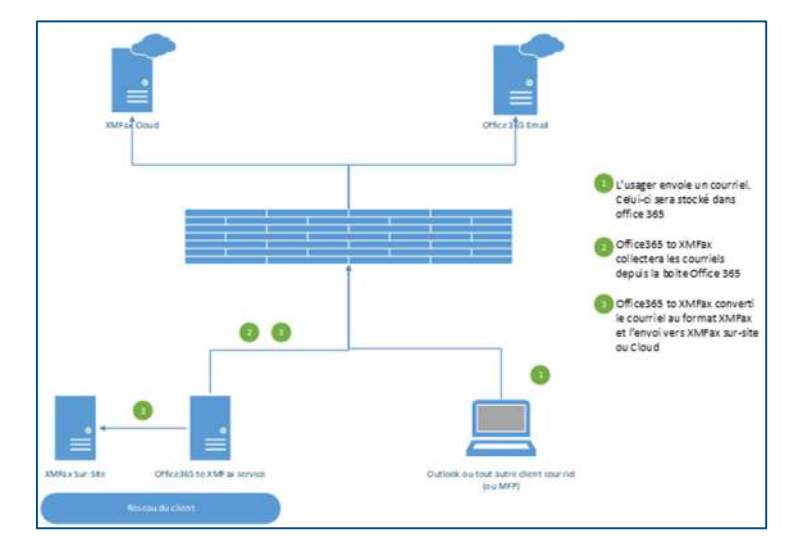

## Ajout du Client Outlook (Plug-in)

Installer à partir d'un fichier d'exécution sur les postes clients, un nouveau bouton apparaitra dans le ruban Outlook.

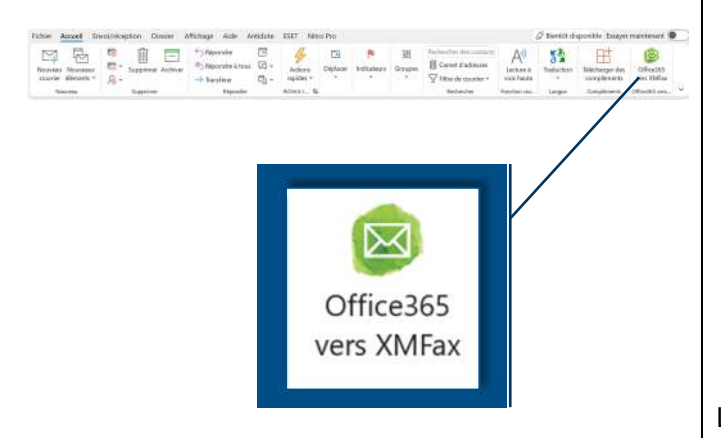

\* A noter, que le bouton n'est pas disponible sur la version MS 365 Outlook Cloud.

#### Fenêtre de composition

En cliquant sur le bouton, l'utilisateur pourra saisir les informations sur la fenêtre de composition qui lui apparaitra :

| Nom         | 1                     | Ajouer un attachement       |      |
|-------------|-----------------------|-----------------------------|------|
| Compagnie   |                       | Utte des fichiem à atlacher | Tale |
| Télécopie   | Late des destinatares |                             |      |
|             |                       | 3                           | 6    |
| Sujet       |                       |                             |      |
| Convertaire | -                     |                             |      |
|             |                       |                             |      |
|             |                       |                             |      |

L'utilisateur pourra ajouter un ou plusieurs destinataires et fournir des fichiers en attachement. Le information saisie serviront à créer la page de transmission selon le profil configurer dans XMFax.

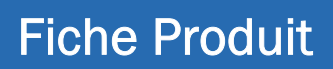

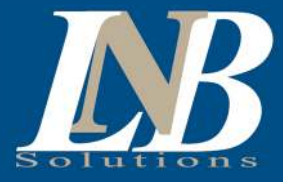

# Utilisation des modèles de courriel Outlook (.OTF) :

Si vous avez des modèles existants et que vous souhaitez les transformer en télécopie XMFax, il suffira de les ouvrir. Un bouton « Convertir vers XMFax » apparaitra dans la fenêtre Outlook :

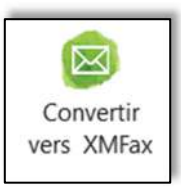

En cliquant sur ce bouton, la fenêtre de composition de télécopie apparaitra et vous n'aurez plus qu'à composer et envoyer le/les document(s).

# pouvez simplement envoyer un courriel à l'adresse dédiée à cet effet.

Dans ce cas, vous devez mettre dans le sujet du courriel fax@[FAX\_NUMBER].

Si vous ne souhaitez pas utiliser l'ajout Outlook, vous

Envoi de télécopie sans l'Ajout-Outlook :

#### Ex: fax@15552664574.

*NB.* Ce type d'envoi pourra se faire avec n'importe quel type de client courriel. Ex. Gmail

## Installation et configuration :

L'application doit être configuré à partir du serveur grâce à l'outil dédié facile d'utilisation.

Vous n'avez qu'à saisir les paramètres relatifs à la connexion au serveur XMFax et de votre compte Office 365.

N.B. Les versions XMFax sur-site ou cloud sont parfaitement supporté par l'outil.

## Les prérequis :

#### Serveur

- Microsoft Framework 4.7.2 ou plus
- Windows 10 ou Windows 16 ou plus
- Mémoire : 4 Go.
- Espace disque : 1 Go

#### XMFax

Licence pour XMFax webservices

#### Poste client

- Microsoft Outlook 2010 ou plus
- Microsoft Framework 4.7.2

| Configuration XIMFax Nom du serveur Https://192.168.4.123.8443.faxservice/Fax Identfiant XIMFax administrateur Mot de passe Verifier URL Verifier URL Verifier URL Verifier La control Verifier la control Configuration Outlook Générer la configuration de l'Ajout-Outlook |  |
|----------------------------------------------------------------------------------------------------|--|
| Configuration Outlook<br>Générer la configuration de l'Ajout-Outlook                                                                                                    |  |
|                                                                                                    |  |

# Nous contacter :

Pour de l'information ou demander une proposition nous écrire à ventes@Inbinc.ca

Pour pouvoir utiliser le logiciel, une licence est obligatoire. Vous pouvez demander une licence d'essai à **support@Inbinc.ca** 

Ligne direct : (418) 476-3153